# BadFuessing.ORG Relaunch

## Voraussetzungen

- Windows-PC (XP, Vista, 7 oder 8) mit Internetanbindung
- Sollten Sie Hotelsoftware einsetzen, so installieren Sie den PortalClient auf dem Rechner oder Server, auf dem Ihre Hotelsoftware installiert ist
- Wenn Sie "Page" oder "PC-Pysio" in einer älteren Version verwenden muss die bereits installierte Datenbank aktualisiert werden. Der PortalClient ist nicht lauffähig wenn eine alte Firebird-Datenbank bereits installiert ist (ggf. auch von Drittprogrammen). Wegen der Vielfalt der Installationen muss dies manuell durch die Fa. Wohlstreicher erfolgen. Bitte kontaktieren Sie ggf. die Fa. Wohlstreicher unter Tel. 08531/90080 um die Aktualisierung per Fernwartung durchzuführen.
- Sollte die Installation fehlschlagen kontaktieren Sie bitte ebenso die Fa. Wohlstreicher

## 1. Download und Start

Navigieren Sie zu <u>http://www.kugv.de</u> und wählen dort "Projekte" -> "BadFuessing.ORG"

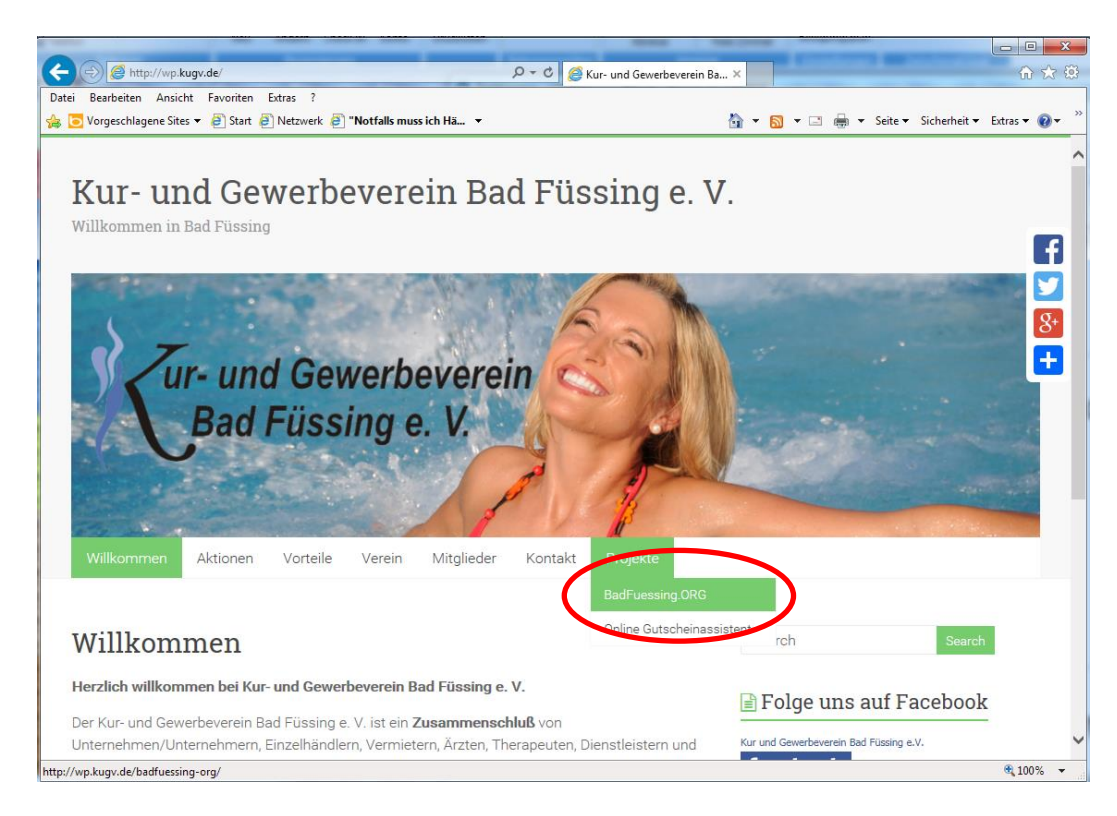

## Klicken Sie auf "PortalClient" und dann auf "Ausführen"

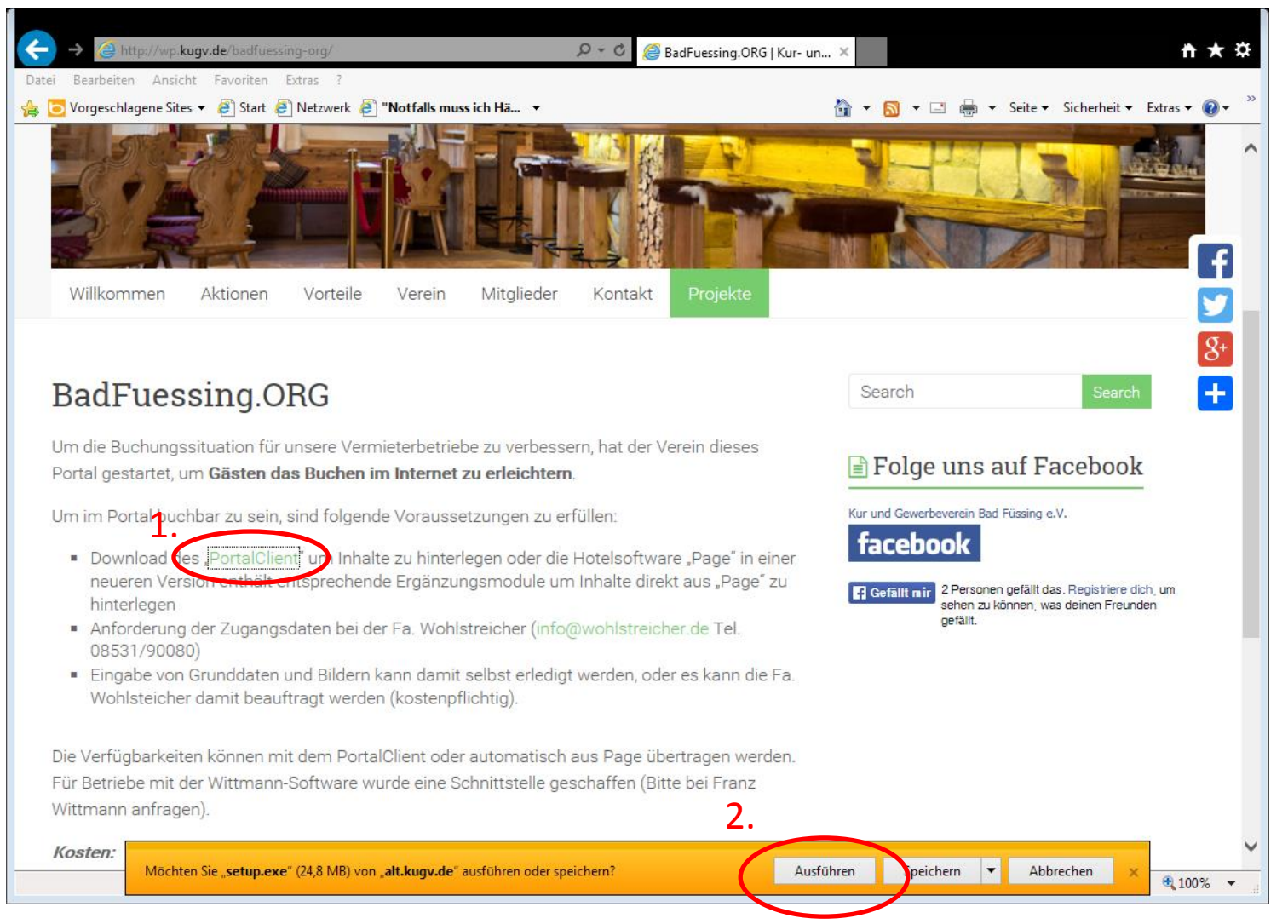

<u>Einfacher mit Firefox</u>: Ein Klick auf "PortalClient" startet den Download. Nach Abschluß auf den Pfeil rechts oben klicken und das Setup.exe starten

#### Klicken Sie auf "Aktionen"

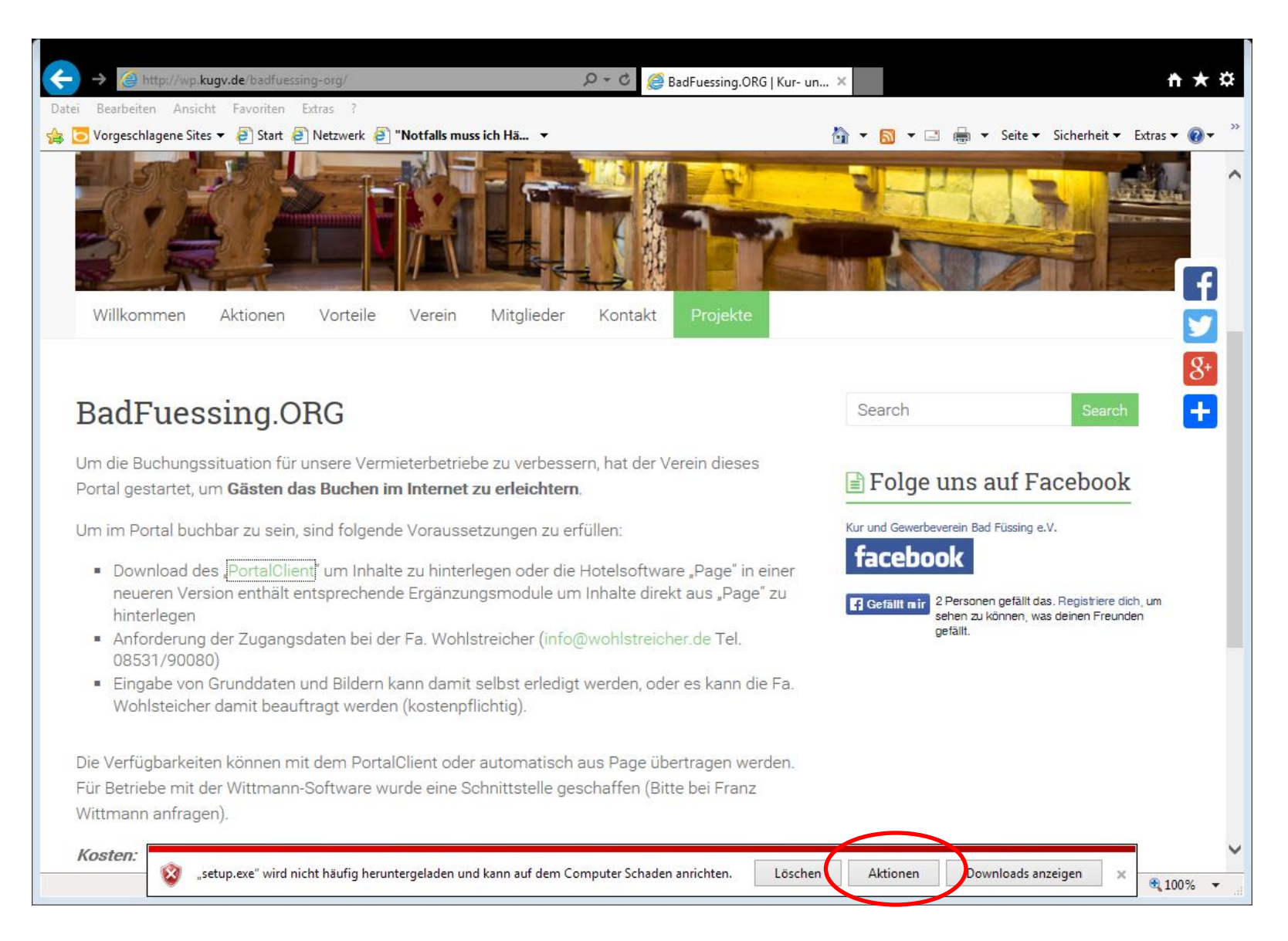

## Es öffnet sich das folgende Fenster:

| SmartSo                         | creen-Filter - Internet Explorer                                                                                                    |
|---------------------------------|----------------------------------------------------------------------------------------------------|
| 8                               | Das Programm kann auf dem Computer Schaden anrichten.                                                                                                    |
|                                 | Herausgeber: Unbekannt<br>Name: setup.exe                                                                                                    |
|                                 | Der SmartScreen-Filter hat gemeldet, dass dieses Programm nicht häufig<br>heruntergeladen wird und nicht vom Autor signiert ist.                                                                                  |
|                                 | Wenn Sie das Programm unaufgefordert, in einem Link oder in einer Anlage<br>erhalten haben, deutet dies möglicherweise auf den Versuch hin, Sie zu<br>täuschen. Es wird daher empfohlen, das Programm zu löschen. |
|                                 | Programm nicht ausführen                                                                                                    |
|                                 | Programm löschen                                                                                                    |
| Mehr Optionen                   |                                                                                                    |
| Was ist ein SmartScreen-Filter? |                                                                                                    |

## Wählen Sie "mehr Optionen"

## Nun bitte "Trotzdem ausführen" anwählen

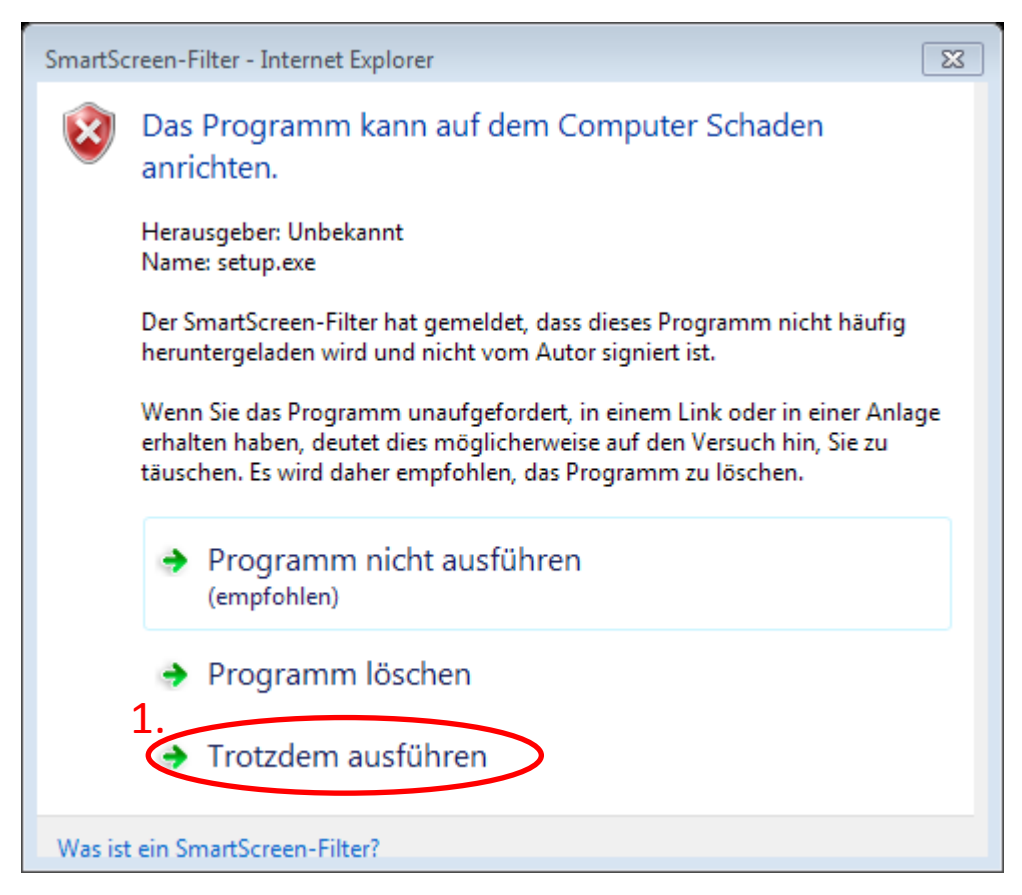

2.

Bei den anschießenden Sicherheitsabfrage der Benutzerkontensteuerung auf "Ja" klicken

#### Das Installationsprogramm startet nun:

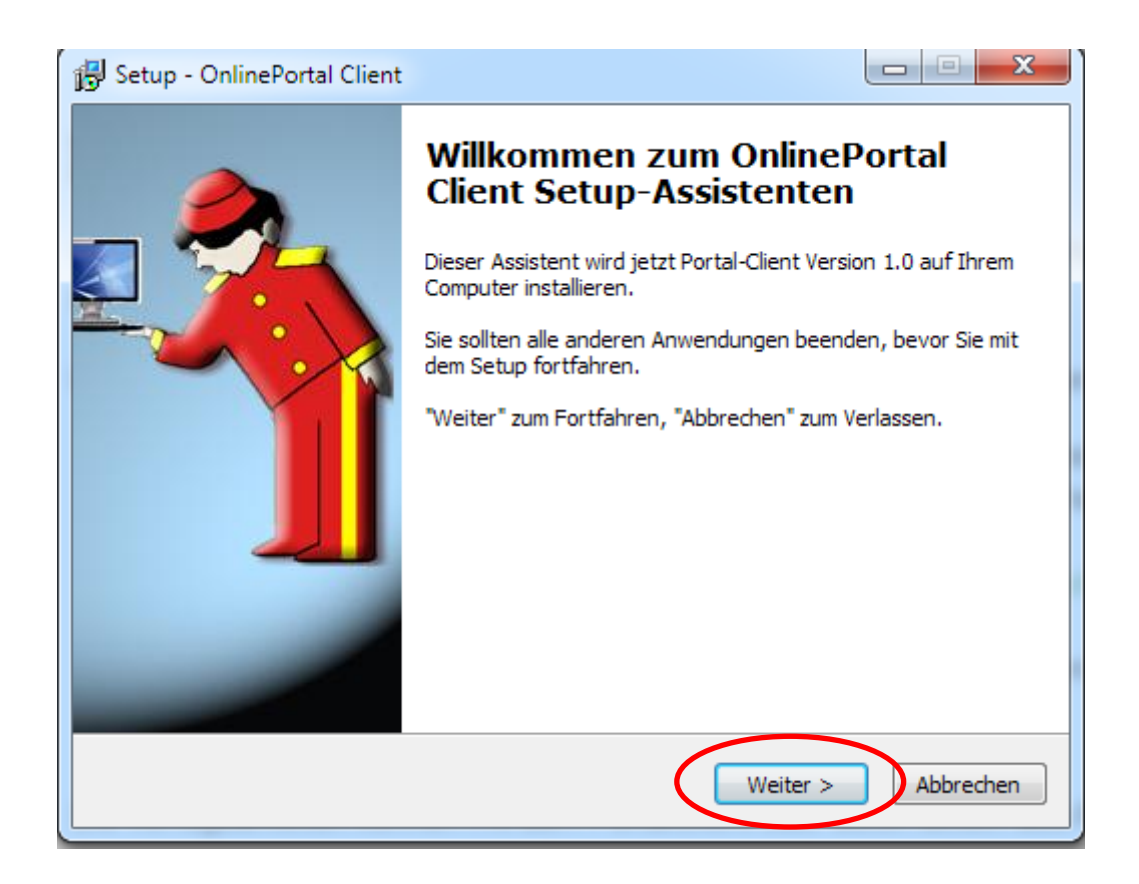

Wählen Sie "Weiter" um mit der Installation zu beginnen.

Starten Sie nach Ende des Setup Prozesses den PortalClient. Geben Sie die Portal-Betriebs-Nr. und das Passwort (wie übermittelt) ein. Bei der Anschließenden Registrierung wird die Anbindung zum Portal eingerichtet.

<u>Bitte beachten Sie</u>: Die Registrierung ist nur **einmal** mit **einem Rechner** möglich. Sollten Sie bei der Registrierung Probleme haben, wenden Sie sich bitte an die Fa. Wohlstreicher (Tel. 08531/90080).

Nach erfolgreicher Registrierung werden Sie gefragt, ob Sie die im Portal vorhandenen Betriebsdaten übernehmen wollen. Wählen hier bitte "Ja". Sie können nun alle Betriebsdaten, Bilder und Verfügbarkeiten im PortalClient eingeben/ändern. Die Datenübertragung an das Portal erfolgt automatisch. Am Ende sollten Sie über den Programmpunkt "Datensicherung" eine Sicherungskopie auf einen Datenträger (z. B. USB-Stick) erstellen. Mit dieser Datensicherung kann im Fall eines Rechnerdefektes oder Rechnerwechsles der PortalClient wiederhergestellt werden ohne alle Daten neu einzugeben.